プリンター、XYプロッターに関するQ&A

グラフテックインクジェットプロッターにて、

図面をプロッターに印刷すると、たて文字や斜め文字のフォントが横文字と異なる字体(フォント)で 印刷されてしまう現象について、対処方法を説明します。

ここでは、グラフテック社製 JC8000/JC8100 インクジェットプロッターを例に説明します。

1.プリンタードライバのプロパティ画面を開いて、設定を確認します。

- 2.プリンタのプロパティ画面の「詳細設定」タグをクリックして、画面を詳細設定に切り換える。
- 3.画面左下の「標準の設定」ボタンをクリックする。

|                                                                                                    | <         |
|----------------------------------------------------------------------------------------------------|-----------|
| <ul> <li>○ 常に利用可能(L)</li> <li>○ 開始(B)</li> <li>□ 000</li> <li>○ 除了</li> <li>□ 000</li> <li>○ 除了</li> <li>□ 000</li> </ul>    |           |
| 優先順位(Y): 1                                                                                                    |           |
| ドライバ(): Graphtec JC8000/8100 ▼ 新しいドライバ())                                                                                    |           |
| <ul> <li>○ 全ページ分のデータをスプールしてから、印刷データをプリンタに送る(T)</li> <li>◎ すぐに印刷データをプリンタに送る(D)</li> </ul>                                     |           |
| ○ プリンタに直接印刷データを送る(D)                                                                                                    | 博進の記会ギタンを |
| <ul> <li>マスプールであたドキュメントを最初に印刷する(R)</li> </ul>                                                                                | 標準の設定小タフを |
| <ul> <li>□ 印刷後ドキュメントを残す(k)</li> <li>✓ 詳細な印刷機能を有効にする(E)</li> <li>標準の設定(E)</li> <li>グリントプロセッサ(N)</li> <li>区切りページ(Q)</li> </ul> |           |
|                                                                                                    | ]         |

4.「標準の設定」画面の「グラフィックス」タグをクリックする。

5.下の画面のように出力方法を「ベクタとラスタを重ね合わせて出力」に変更する。

| Graphtec JC8000/810          | 0 標準の設定         | ?              |
|------------------------------|-----------------|----------------|
| 用紙 オフション グラフィ                | (ックス   色の調整     |                |
| 出力方法                         |                 |                |
| <ul> <li>へりかのみ出力・</li> </ul> | V               |                |
| ○ 全てラスタで出力                   | ו (B)           |                |
| ◎ ベウタとラスタを重                  | ね合わせて出力の        |                |
| 分解能(L):                      | 360dpi          |                |
| ディザリング( <u>T</u> ):          | 細かく             |                |
| 用途(山):                       | 線画(CAD/TEXT)    |                |
| ラスタ処理メモリ( <u>M</u> ):        | 2 少ない 多い        |                |
| □ モノクロビットマッフりこ色              | き付ける(C) 前景色(E)… |                |
| ▶ へりかをハーフトーンでは               | 出力(出) 背景色(B) [  |                |
| ▶ 1 ドット線を強調する                | (E)             |                |
| ▶ ラインシェーディング語会会              | E(N)            |                |
|                              | 標準に戻す(          | 2)             |
|                              |                 |                |
|                              | OK キャンセル 通      | 5用( <u>A</u> ) |

6.次に、「オプション」タグをクリックして、画面をオプション画面に切り換える。

7.印字品質を「高品位」にして、さらに、「TrueType フォントを使用する」に変更する。

| 🗳 Graphtec JC8000/8100     | 標準の設定 ? 🗶        |
|----------------------------|------------------|
| 用紙 オフション アラフィッ             | ウス 色の調整          |
| 印字品質(Q):                   | 商品位              |
| 用紙種類(P):                   | 普通紙              |
| カラー/モ/加設定( <u>C</u> ):     | <u>h</u> 7-      |
| TrueTypeフォント( <u>T</u> ):  | TrueTypeを使用      |
| 拡大/縮小率(%)( <u>S</u> ):     | 100 🚊            |
| 加小方法(世):                   | <u>カットする</u>     |
| ▶ 紙送りをする(E)                |                  |
| 乾燥時間(Y):                   |                  |
| 🔲 フツンタフォルダの設定 <sup>-</sup> | で印刷する(⊻) 設定登録(В) |
| ^♡設定(Ё)                    | 線種ピッチℚ 標準に戻す(型)  |
|                            | OK キャンセル 適用(A)   |

これで完了です。